## e-Faturadan Alış Faturası Oluşturma

Gelen kutusu fatura bazında listeleme ekranında, fatura üzerinde iken farenin sağ klik tuşu ile gelen seçenekler yardımı ile "e-Faturadan Alış Faturası Oluşturma" işlemi yapılabileceği gibi, bu ekran üzerinden de alış faturası oluşturulabilir. Ekrana gelen listede, Temel\ticari (Kabul) tüm faturalar detaylı şekilde - fatura detay, GİB fatura numarası, oluşturulacak cari kodu, tarih, zarf numarası, basım yapılıp yapılmadığı - görüntülenir. Ekrandaki "Fatura Detay" kolonundan, faturanın Xslt görüntüsüne erişilir. "Oluşturulacak Cari Kodu" kolonu ise, eşleşen cari kod dışında farklı bir cariye alış faturası oluşturulması için kullanılır.

e-Faturadan Alış Faturası Oluşturma ekranı; e-Fatura Listesi ve Alış Faturaları olmak üzere iki sekmeden oluşur.

## e-Fatura Listesi

e-Faturadan Alış Faturası Oluşturma ekranı e-Fatura Listesi sekmesinde yer alan alanlar ve içerdiği bilgiler şunlardır:

| e-Fatura Listesi<br>Ekranı                                         |                                                                                                    |
|--------------------------------------------------------------------|----------------------------------------------------------------------------------------------------|
| Fatura Başlangıç ve<br>Bitiş Tarihi                                | e-Faturadan alış faturası oluşturmak için fatura başlangıç ve bitiş tarihi kısıdı verilen alandır. Girilen tarih<br>aralığına uygun faturalar ekranda listelenir.                                                 |
| GİB Belge No                                                       | e-Faturadan alış faturası oluşturmak için GİB Belge Numarası kısıdı girilen alandır.                                                                                                    |
| Vergi/T.C. Kimlik No                                               | e-Faturadan alış faturası oluşturmak için Vergi/T.C Kimlik Numarası kısıdı girilen alandır.                                                                                                    |
| Cari Unvan                                                         | e-Faturadan alış faturası oluşturmak için Cari Unvan kısıdı verilen alandır.                                                                                                    |
| Q Sorgula<br>So<br>rgula Butonu                                    | Girilen kısıtlar doğrultusunda e-Faturadan alış faturası oluşturulacak belgelerin listelenmesi için kullanılan<br>butondur.                                                                                       |
| Yenile Ye<br>nile Butonu                                           | Sayfanın yenilenerek kayıtların tekrar listelenmesini sağlayan butondur.                                                                                                    |
| Tümünü Seç Tü<br>münü Seç                                          | Listelenen kayıtların hepsinin seçilmesini sağlayan butondur.                                                                                                    |
| <b>≣-</b> Seçimleri <u>K</u> aldır <sub>Se</sub><br>çimleri Kaldır | Listede seçimi yapılan tüm kayıtların seçimlerinin kaldırılmasını sağlayan butondur.                                                                                                    |
| Alış Faturası <u>O</u> luştur<br>Alış Faturası<br>Oluştur          | e-fatura listesinde seçilen faturaların, program içinde 16 haneli GİB fatura numarasının baştan 4. karakterinin çıkarılarak, 15 haneli fatura numarası ile alış faturası olarak kaydedilmesini sağlayan butondur. |
| iii Tüm Şubeler<br>Tüm Şubeler<br>Butonu                           | Tüm şubelerdeki e-faturaların listelenmesi için kullanılan butondur.                                                                                                    |

## Alış Faturaları

e-Faturadan Alış Faturası Oluşturma ekranı Alış Faturaları sekmesi, program içindeki fatura numarası, cari bilgisi ve faturanın genel toplamının görüntülendiği sekmedir.

"Alış Faturaları" ekranında, kaydın üzerinde fare ile çift tıklandığında "Netsis Alış Faturası" alanına gelip belgenin "Toplamlar" sekmesinden tamamlanması gerekir.

Alış Faturası ekranına farenin sağ klik tuşu ile gelen seçenekler ve içerdiği bilgiler şunlardır:

| e-Fatura<br>İşlemleri<br>Seçeneği |                                                                                                    |
|-----------------------------------|----------------------------------------------------------------------------------------------------|
| e-Fatura<br>Görüntüle             | Programın içinde manuel oluşturulan faturaları, e-Fatura ile eşleştirdikten sonra, eşleştirilen e-<br>faturaların görüntülenmesini sağlayan seçenektir.                                                                                                    |
| e-Fatura<br>Eşleştir              | Manuel oluşturulan faturaların eşleştirilmesini sağlayan seçenektir. Programın içinde 15 haneli olarak tutulan fatura numarası, eşleştirilen 16 haneli GİB fatura numarası sonrası, mali tablolarda okunacak bilgilerde 16 haneli GİB fatura numarası dikkate alınır. |
| e-Fatura<br>Eşleştirme<br>İptali  | Manuel oluşturulan alış faturalarının eşleştirmesinin iptal edilmesi için kullanılan seçenektir.                                                                                                    |